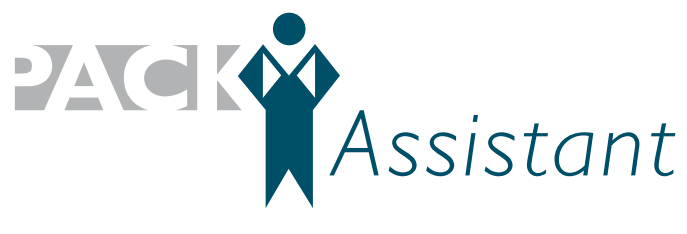

optimized · fast · intuitive

# **Brief Instructions**

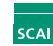

Fraunhofer Institut Algorithmen und Wissenschaftliches Rechnen

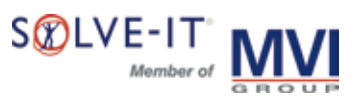

#### 1. Installing the software

In order to install the Software PackAssistant on your computer, you have to open the downloaded file (e.g. PackAssistant -4.14.16.exe). An installation program will be started and automatically install PackAssistant on your computer.

#### 2. License file

Please copy the license file that was sent to you into the same directory as the program file PackAssistant.exe. If you have not changed the default settings, this file should be located in C:\Programs\PackAssistant.

#### 3. Starting the program

1

The Software PackAssistant can be started by selecting Start/Programs/PackAssistant. It is also possible to start the program by double-clicking on the program file PackAssistant.exe (located in C:\Programme\PackAssistant).

#### 4. Packing your own

To create an optimization of your own components with PackAssistant, the components have to be present in VRML format (\*.wrl file). Files in VRML format can be generated with almost every CAD program. How to import this file into the PackAssistant software and how to optimize the packing of a container is explained in detail in the succeeding illustrations.

#### 5. Sample projects

We have included six sample projects to the packing optimization so you may gain a quick overview of the functionalities of the program. By choosing Project/open, you can select these examples from the directory C:\Programs\PackAssistant\examples and test the software. The results can either be shown directly (see page 11 to 13, point 13 to 17), or you can alter the parameters (see page 3 to 9, point 9 to 12).

For a detailed description of PackAssistant and its various functions, please refer to the User's Manual!

### 1. Create a new project

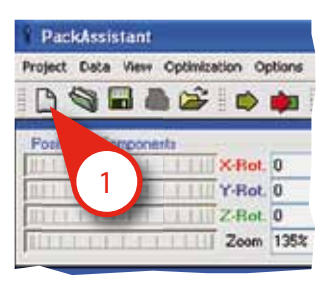

#### 2. Load a component (\*.wrl)

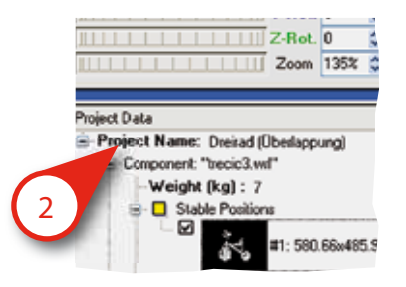

If you are asked whether you would like to transform the coordinates from meters to millimeters, please answer yes.

#### 3. Enter the weight of the component

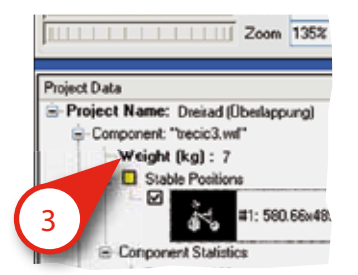

If you want to work without weight constraints, please enter e.g. 0.1.

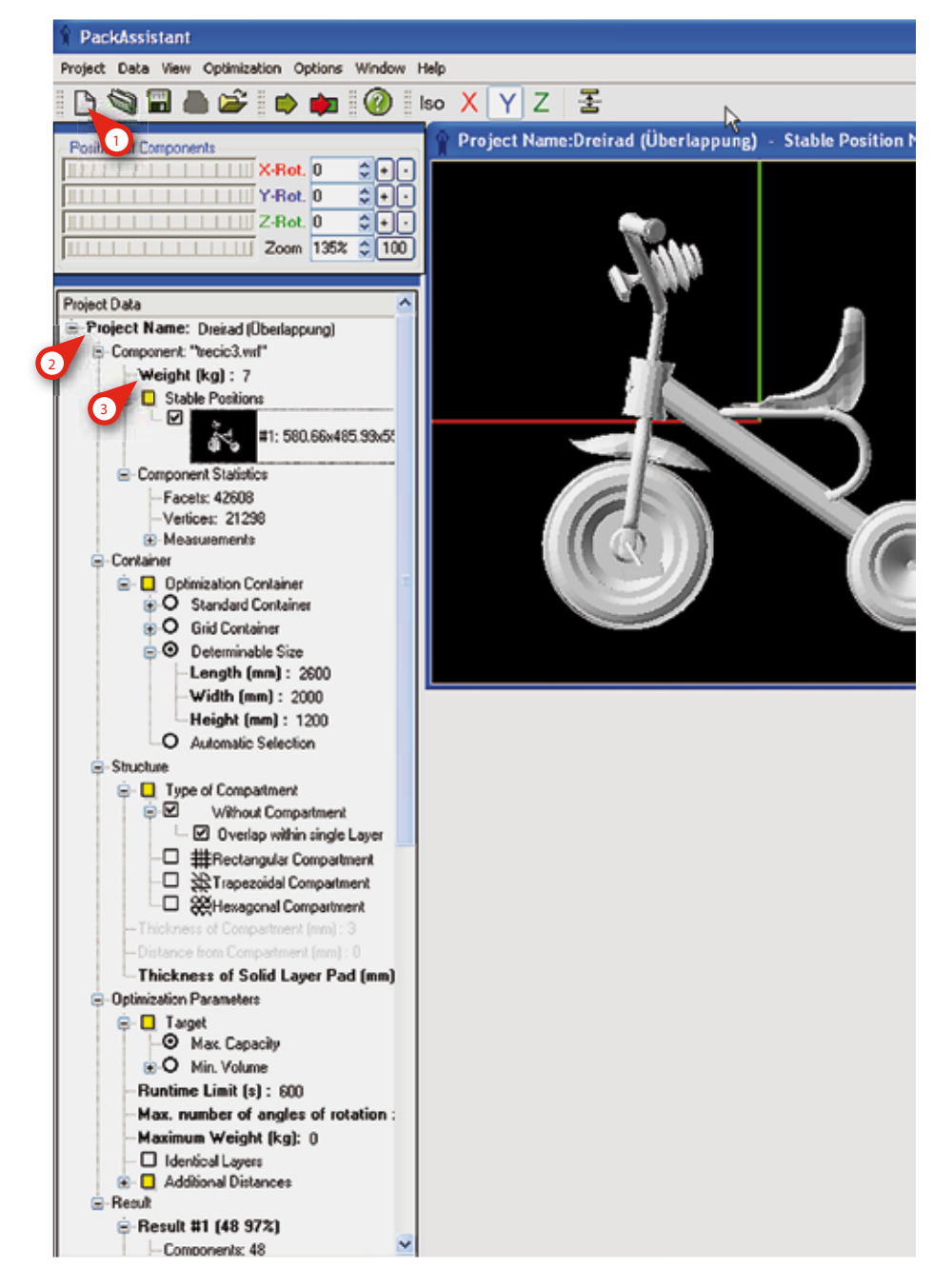

### 4. Drag the component

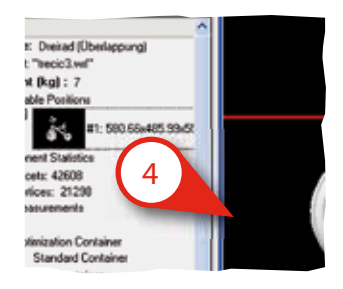

Drag the component with the mouse into the 3D graphics area.

### 5. Choose a side view

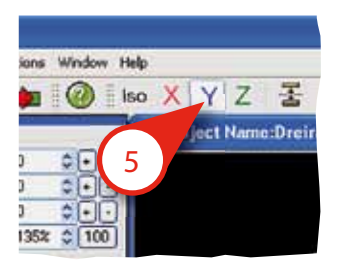

Choose a side view of the container (X or Y).

### 6. Turn the component

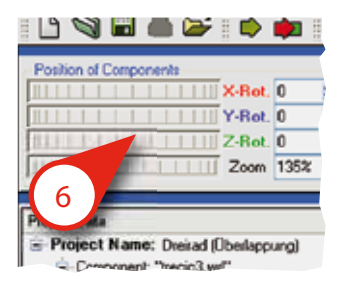

Turn the component into a stable position (also possible in the view by using the mouse).

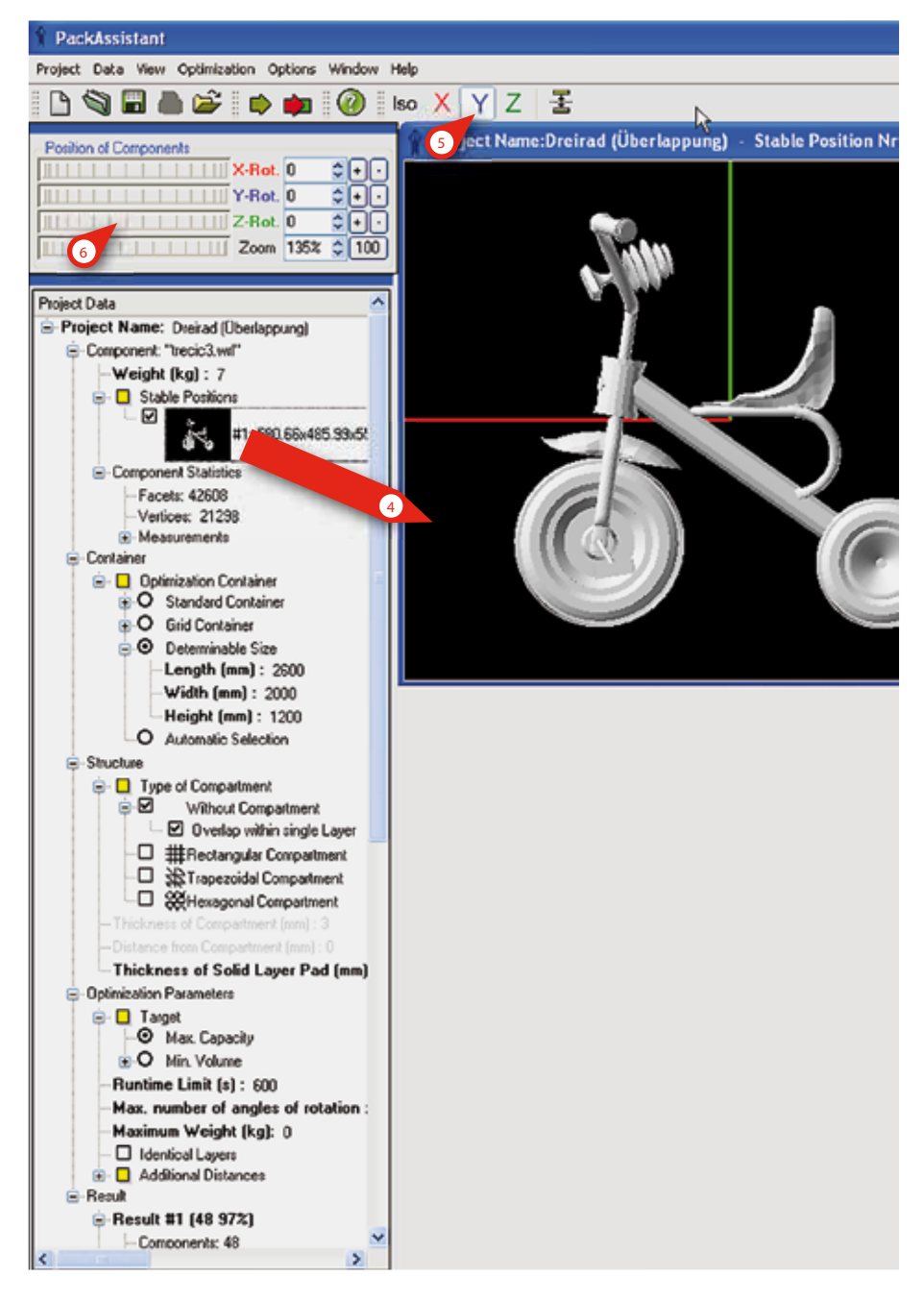

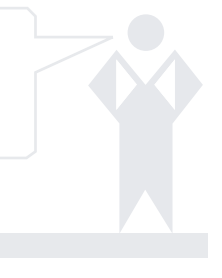

# 7. Determine at least one stable position

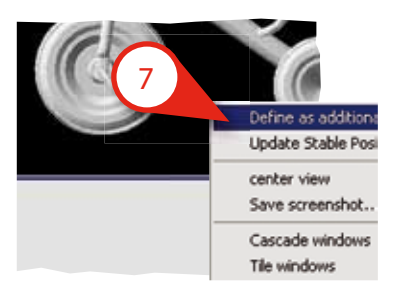

Determine at least one stable position via the context menu (right mouse-click).

#### 8. Choose a container from the list

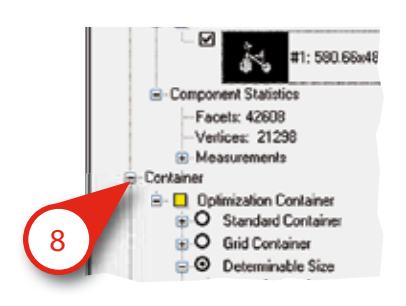

Choose a container from the list or edit the container size under Determinable Size.

## 9. Type of compartment

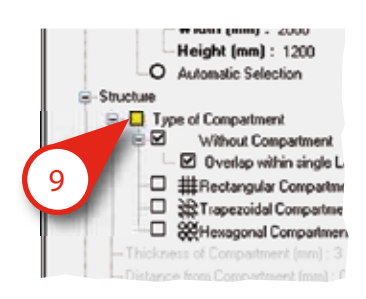

9. You can choose a type of compartment if you wish.

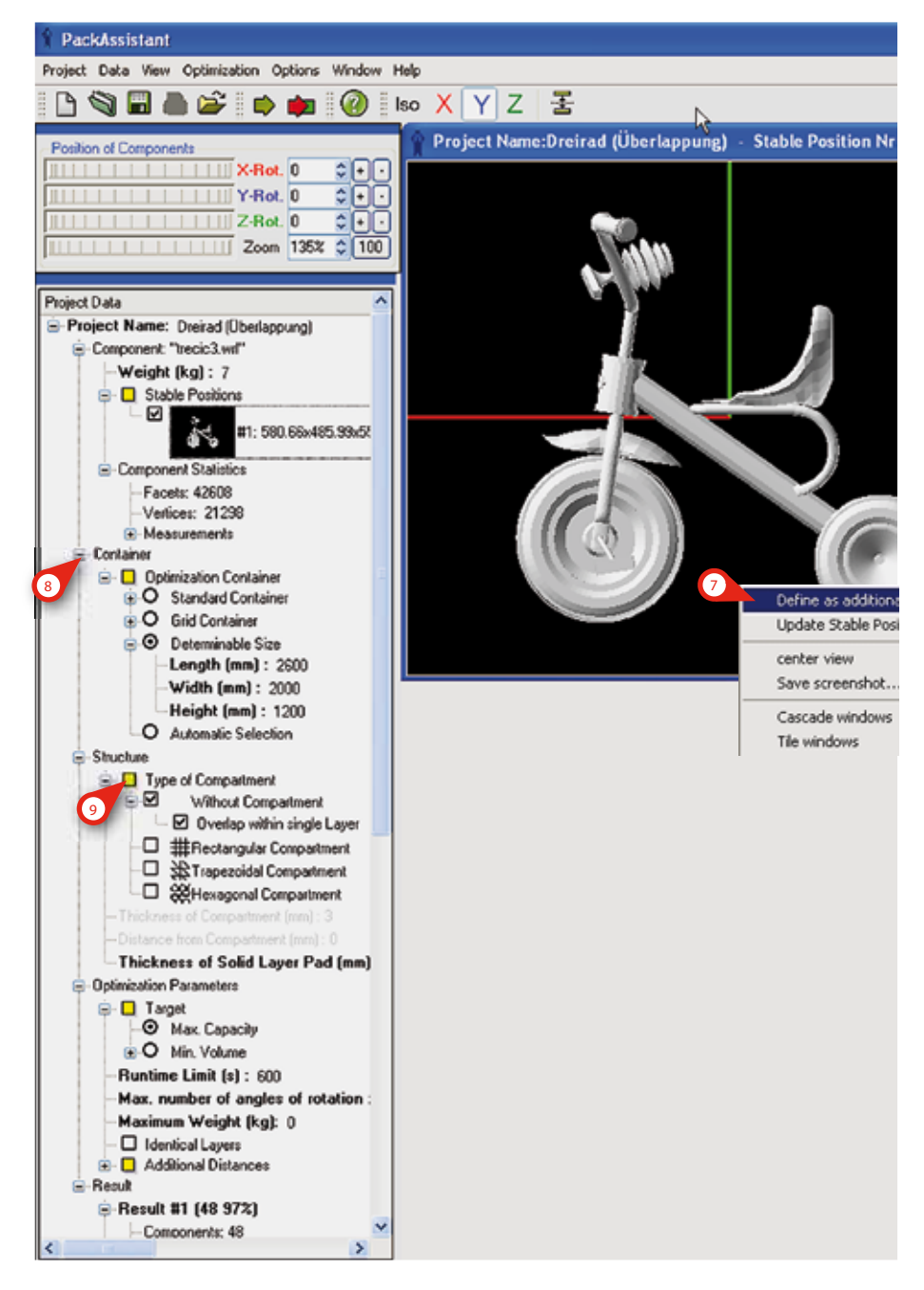

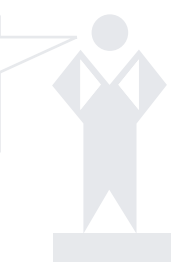

# 10. Determine the thickness of the solid layer pad

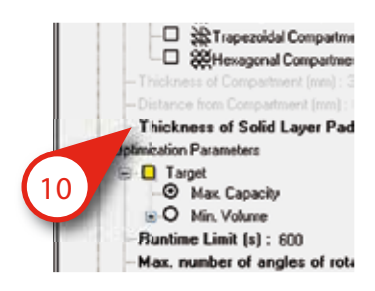

## 11. Specify further optional parameters

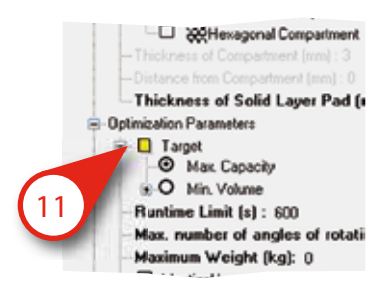

#### 12. Start the optimization

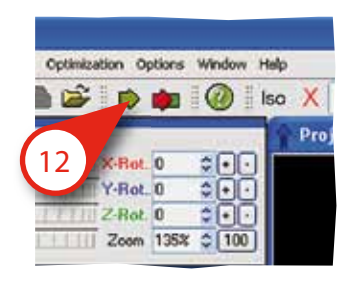

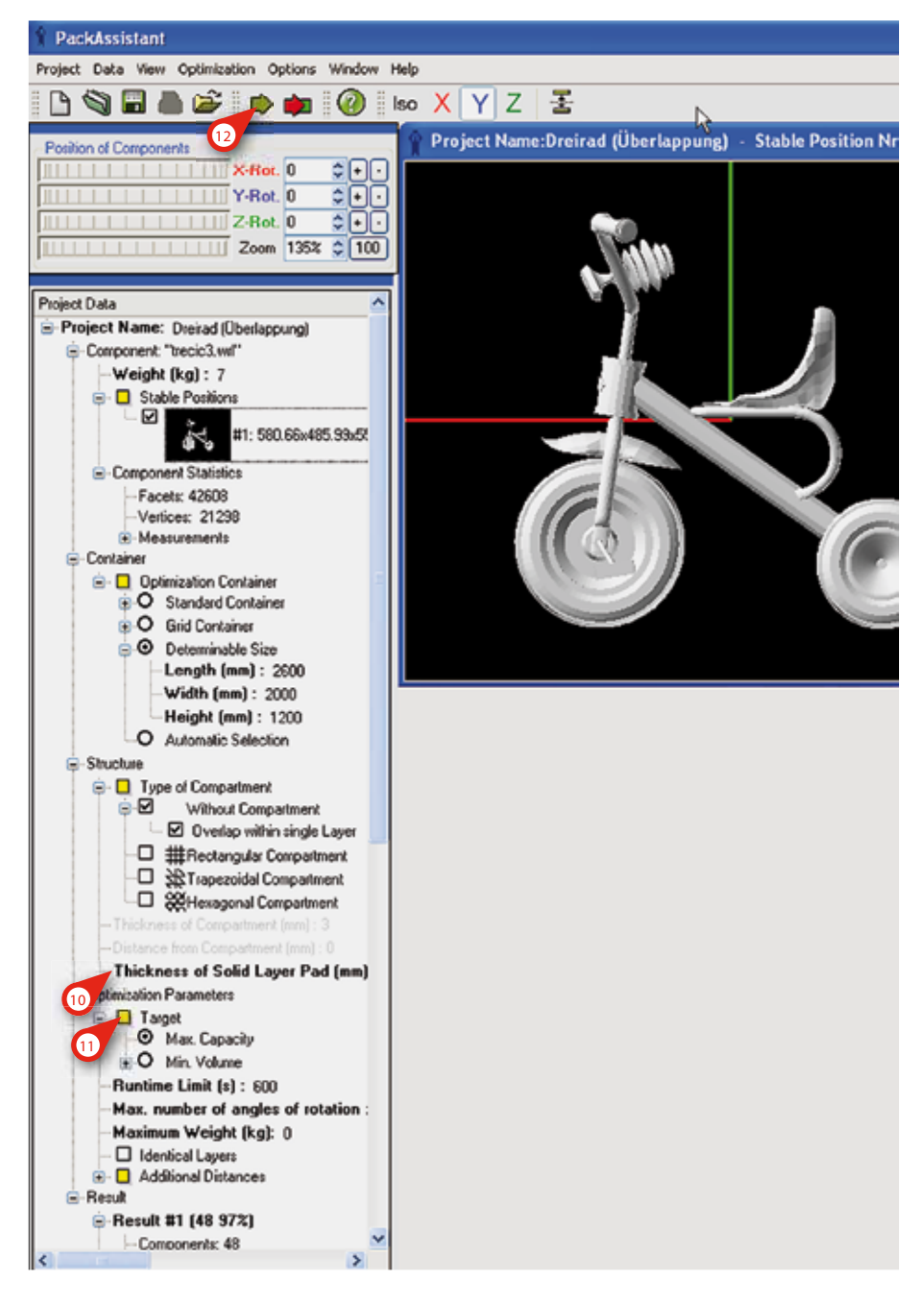

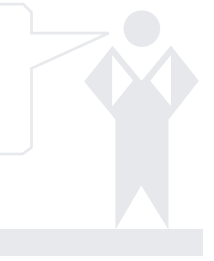

#### 13. Results

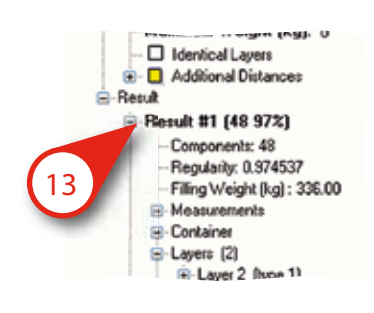

For packing problems without compartments, two solutions are offered. They are ordered according to two criteria:

Number of parts and regularity Example: Result #1 (48 97%) In the succeeding results, the regularity of the packing decreases while the number of parts per container increases.

## 14. Drag the result view

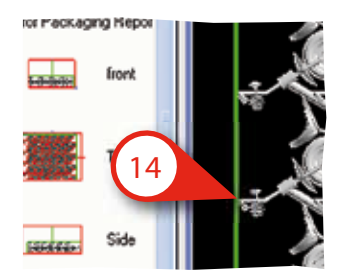

Drag the result view with the mouse into the 3D graphics area.

#### 15. Change the view

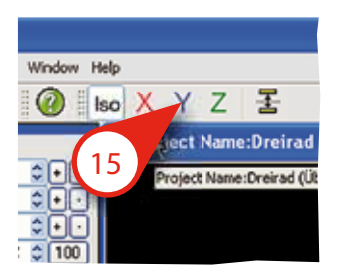

Change the view of the results (X, Y, Z) or rotate the view with the mouse.

| Project Data Yeer Optimization Options Window Help                                                                                                    | Packassistant                                   |                                                                     |
|----------------------------------------------------------------------------------------------------|-------------------------------------------------|---------------------------------------------------------------------|
| Project Data<br>Uptimication Parameters<br>Uptimication Parameters<br>Uptimic                                                                                                    | Project Data View Optimization Options Window H | telp                                                                |
| Protoci d Components<br>V-Rot, 0 0 0<br>Zoon 1182 0 100<br>Protoci Data<br>Uptercation Parameters<br>Uptercation Parameters<br>Uptercation                                                                                                    | 🗅 🕲 🖬 🌢 🍃 🟚 🏟 🔞 🔤 🎽 Z 🗄                         |                                                                     |
| Project Data<br>Project Data<br>Project Data<br>Project Name:Dreirad (Ubertappung) - Optimization Result no.1 (150)<br>Project Data<br>Project Data<br>Project Data<br>Project Name:Dreirad (Ubertappung) - Optimization Result no.1 (150)<br>Project Data<br>Project Data<br>Project Name:Dreirad (Ubertappung) - Optimization Result no.1 (150)<br>Project Name:Dreirad (Ubertappung) - Optimization Result no.1 (150)<br>Project Data<br>Project Name:Dreirad (Ubertappung) - Optimization Result no.1 (150)<br>Project Name:Dreirad (Ubertappung) - Optimization Result no.1 (150)<br>Project Name:Dreirad (Ubertappung) - Optimization Result                                                                                                    | Regime of Components                            | 15 ect Name:Dreirad (Überlappung) - Optimization Resul              |
| Project Name: Unere ad (Useringpound) - Optimization Result Ro. 1 (153)<br>Project Data<br>Project Data<br>Project Data<br>Project Name: Unere ad (Useringpound) - Optimization Result Ro. 1 (153)<br>Project Name: Unere ad (Useringpound) - Optimization Result Ro. 1 (153)<br>Project Name: Unere ad (Useringpound) - Optimization Result Ro. 1 (153)<br>Project Name: Unere ad (Useringpound) - Optimization Result<br>Project Name: Unere ad (Useringpound) - Optimization Result<br>Proj                                                                                                    | X-Bot 0 1                                       |                                                                     |
| Project Data<br>Tage<br>Mac Lopachy<br>Mac Lopachy                                                                                                    | X Ret 0 ALC                                     | Project Name:Dreirad (Uberlappung) - Optimization Result no.1 (ISO) |
| Project Data<br>Target<br>Mas: Capacity<br>Mas: Capacity                                                                                                    | T-Rot. 0                                        |                                                                     |
| Zoom 1192 000         Project Data         Image: Description of Langets         Image: Description of Langets                                                                                                    | Z-Hot. U                                        |                                                                     |
| Project Data<br>Target<br>Max. Capacity<br>Max. number of angles of rotation<br>Max.number of angles of rotation<br>Max.number of angles<br>Project Name:Droirad (Uberlappung) Optimization Result<br>Max.number of angles<br>Project Name:Droirad (Uberlappung)<br>Max.number of angles<br>Project Name:Droirad (Uberlappung)<br>Max.number of angles<br>Project Name:Droirad (Uberlappung)<br>Max.number of angles<br>Project Name:Droirad (Uberlappung)<br>Max.number of angles<br>Project Name:Droirad (Uberlappung)<br>Max.number of angles<br>Project Name:Droirad (Uberlappung)<br>Max.number of angles<br>Project Name:Droirad (Uberlappung)<br>Project Name:Droirad (Uberlappung)                                                                                                    | Zoom 118% \$ 100                                |                                                                     |
| Project Data<br>Target<br>Max. Capacity<br>Combine Limit [s] : 600<br>Max. number of angles of rotation:<br>Max. number of angles of rotation:<br>Max. number of angles of rotation:<br>Max. number of angles of rotation:<br>Max. number of angles of rotation:<br>Max. number of angles of rotation:<br>Max. number of angles of rotation:<br>Max. number of angles of rotation:<br>Max. number of angles of rotation:<br>Max. number of angles of rotation:<br>Max. number of angles of rotation:<br>Max. number of angles of rotation:<br>Max. number of angles of rotation:<br>Max. Departing 2<br>Max. Project Name:Dreirad (Uber lappung) - Optimization Result<br>Max. Number of Lagers: 2<br>Comportent: 48<br>Comparises for Packaging Report<br>Max. State of autors<br>Max. State of autors<br>Max. Part of the state of the state of the                                                                                                    |                                                 |                                                                     |
| Uptraceation Planemeters         Image:         Image: <tr< th=""><th>Project Data</th><th></th></tr<>                                                                                                    | Project Data                                    |                                                                     |
| Taget     O Max. Capacity     O Min. Volume     Runtime Limit (s): 600     Max. number of angles of trotation     Max. number of angles of trotation     Max. number of angles of trotation     Max. number of log: 0     Identical Layers     Pequality. 0374537     Filing Veight (hg): 335.00     Measurements     Octotairer     Layer 1 (type 1)     Layer 1 (type 1)     Layer 1 (type 1                                                                                                    | E-Uptmization Parameters                        |                                                                     |
| Compartment (16)     Compartment (16)     Comp                                                                                                    | 😑 🛄 Target                                      |                                                                     |
| C Min Volance     Runtime Limit (s): 600     Maximum Weight (kg): 0     I dentical Layers     Additional Distances     Result     Percl ttl (48 972)     Components: 48     Regularly: 0.374537     Ring Weight (kg): 30.00     Regularly: 0.374537     Ring Weight (kg): 30.00     Ring Weight (kg): 30.00     Ring Weight (kg): 30.00     Ring                                                                                                    | — Max. Capacity                                 |                                                                     |
| <ul> <li>Runtime Linit (s): 600</li> <li>Max. number of angles of rotation</li> <li>Maximum Weight (kg): 0</li> <li>Identical Layers</li> <li>Additional Distances</li> <li>Result</li> <li>Components: 48</li> <li>Regularity: 0374537</li> <li>Filing Weight (kg): 336.00</li> <li>Massuements</li> <li>Container</li> <li>Layer 1 (type 1)</li> <li>Layer 1 (type 1)</li> <li>Layer 1 (type 1)</li> <li>Layer 1 (type 1)</li> <li>Layer 1 (type 1)</li> <li>Layer 1 (type 1)</li> <li>Components: 48</li> <li>Components: 48</li> <li>Components: 4</li></ul>                                                                                                    | O Min. Volume                                   |                                                                     |
| Max. number of angles of rotation<br>Maximum Weight (kg): 0<br>I denicel Layers<br>Result<br>Pecult 11 (49 972)<br>Components: 48<br>Regulativ: 0.374537<br>Ping Weight (kg): 35.00<br>Measurements<br>Comparise: 28<br>Comparise: 28<br>Comparise: 28<br>Comparise: 28<br>Comparise: 28<br>Comparise: 48<br>Recult 21 (16)<br>I mage for Packaging Report<br>Mumber of Layers: 2<br>Comparise: 48<br>Recult 11 (16)<br>I mage for Packaging Report<br>Mumber of Layers: 2<br>Comparise: 48<br>Recult 12 (55 912)<br>Recult 12 (55 912)<br>Recult 12 (55 912)<br>Recult 12 (55 912)<br>Recult 12 (55 912)                                                                                                    | -Runtime Limit (s): 600                         |                                                                     |
| Haximum Weight (kg): 0<br>Additional Distances<br>Result<br>Tomponents: 48<br>Regulativ. 0.374537<br>Filing Weight (kg): 336.00<br>Measurements<br>Consponents: 48<br>Regulativ. 0.374537<br>Filing Weight (kg): 336.00<br>Measurements<br>Corporatines<br>Corporatines<br>Components: 24<br>Total of Components: 48<br>Components: 24<br>Total of Components: 48<br>Components: 24<br>Total of Components: 48<br>Components: 24<br>Total of Components: 48<br>Components: 24<br>Total of Components: 48<br>Components: 24<br>Total of Components: 48<br>Components: 24<br>Total of Components: 48<br>Components: 24<br>Total of Components: 48<br>Components: 24<br>Total of Components: 48<br>Components: 24<br>Total of Components: 48<br>Components: 24<br>Total of Components: 48<br>Components: 24<br>Total of Components: 48<br>Components: 24<br>Total of Components: 48<br>Components: 24<br>Total of Components: 48<br>Components: 24<br>Components: 24                                                                                                    | -Max. number of angles of rotation :            |                                                                     |
| Beault #1 (48 972)     Components: 48     Peguatry: 0.374537     Filing Weight (kg): 336.00     Measurements     Containes     Layer 2 (type 1)     Clayer 2 (type 1)     Clayer 1 (type 1)     Clayer 1 (type 1)     Clayer 1 (type 1)     Clayer 1 (type 1)     Compartment (16)     Compartment (16)                                                                                                    | -Maximum Weight (kg): ()                        |                                                                     |
| <ul> <li>Additional Distances</li> <li>Result</li> <li>Result 11 (48 972)</li> <li>Componentix: 48</li> <li>Regulativ: 0.3745377</li> <li>Filing Weight (kg): 336.00</li> <li>Massuements</li> <li>Container</li> <li>Container</li> <li>Container</li> <li>Componentix: 24</li> <li>Componentix: 24</li> <li>Componentix</li> <li>Componentix: 2</li></ul>                                                                                                    | - C Identical Layers                            |                                                                     |
| Result #1 (48 972) Components: 48 Regulatity: 0.374537 Filing Weight (kg: 336:00 Measurements Container Layers (2) Curtainer Layer 1 (ype 1) Clayer 1 (ype 1) Clayer 1 (ype 1) Clayer 1 (ype 1) Components: 24 Total of Components: 48 Components: 24 Total of Components: 48 Components: 24 Total of Components: 48 Components: 24 Total of Components: 48 Components: 24 Total of Components: 48 Compartment (16) Solution Total of Components: 48 Compartment (16) Total of Components: 48 Compartment (16) Total of Components: 52 Total of Components: 52 Total of Components: 52 Total of Components: 48 Compartment (16) Total of Components: 52 Total of Components: 52 </th <th>Additional Distances</th> <th></th>                                                                                                    | Additional Distances                            |                                                                     |
| <ul> <li>Result #1 (48 973)</li> <li>Components: 48</li> <li>Regulative, 0374537</li> <li>Filing Weight (kg): 336.00</li> <li>Measurements</li> <li>Container</li> <li>Layer (2)</li> <li>Layer 1 (kpc 1)</li> <li>Layer 1 (kpc 1)</li> <li>Layer 1 (kpc 1)</li> <li>Layer 1 (kpc 1)</li> <li>Layer 1 (kpc 1)</li> <li>Components: 24</li> <li>Total of Components: 48</li> <li>Components: 48</li> <li>Components: 44</li> <li>Total of Components: 48</li> <li>Components: 44</li> <li>Total of Components: 48</li> <li>Components: 54</li> <li>Components: 64</li> <li>Compartment (16)</li> <li>Images for Packaging Report</li> <li>Market 2 (56 912)</li> <li>Detail</li> </ul>                                                                                                    | ≘-Result                                        |                                                                     |
| 13       -Component: 48         Regularity: 0.974537       -Filing Weight (bg): 336.00            • Measurements        • Cortaines             • Cortaines        • Cortaines             • Layer 1 (type 1)        • Layer 1 (type 1)             • Layer 1 (type 1)        • Layer 1 (type 1)             • Layer 1 (type 1)        • Layer 1 (type 1)             • Layer 1 (type 1)        • Layer 1 (type 1)             • Layer 1 (type 1)        • Layer 1 (type 1)             • Layer 1 (type 1)        • Layer 1 (type 1)             • Layer 1 (type 1)        • Layer 1 (type 1)             • Layer 1 (type 1)        • Compartment (th)             • Images for Packaging Report        • Parts 40             • Images for Packaging Report        • Compartment (th)             • Elseut #2 (56 912)        Detail             • Result #2 (56 912)        Detail                                                                                                    | Eesult #1 (48 97%)                              |                                                                     |
| Fling Weight (kg): 336.00 Messuements Containes Containes C                                                                                                    | 13 - Components: 48                             |                                                                     |
| Hossienends Container Layer 2 (type 1) Induger 1 (type 1) Induger 1 (type 1) Induge                                                                                                    | Regularity: 0.974537                            | • • • • • • • • • • • • • • • • • • •                               |
| Container Layer 2 (type 1) Layer 1 (type 1) Cuyer 1 (type 1) Cuyer 1 (type 1) Components: 24 Total of Components: 48 Components: 16 Total of Components: 18 Components: 16 Total of Components: 18 Components: 16 Total of Components: 18 Components: 16 Total of Components: 18 Total of Components: 18 Total of Components: 18 Total of Components: 19 Total of Components: 18 Total of Components: 19 Total of Components: 10 Total of Components: 10 Total of Components:                                                                                                    | -Filing Weight [kg] : 336.00                    |                                                                     |
| Compartment [16]     Compartment [16]     Indges for Packaging Report     font     font                                                                                                    | Measurements     Pontainer                      |                                                                     |
| <ul> <li>Layer 2 (type 1)</li> <li>Layer 1 (type 1)</li> <li>Layer 1 (type 1)</li></ul>                                                                                                    | Lauers (2)                                      |                                                                     |
| Exper 1 (type 1)     E-Layer Type 1     Number of Layers: 2     Components: 24     Components: 48     Compartment (16)     Detail     Fesult #2 (56 912)     Detail                                                                                                    | E-Laver 2 (type 1)                              |                                                                     |
| Layer Type (1)     Layer Type 1     Number of Layers: 2     Components: 24     Components: 24     Components: 48     Compartment (16)     Images for Packaging Report     front     front     f                                                                                                    | Layer 1 (type 1)                                | Y Project Name: Drefrag (Opertappung) - Optimization Resul          |
| Layer Type 1     Number of Layers: 2     Components: 24     Total of Components: 48     Compartment [16]     Images for Packaging Repor     front     front     f                                                                                                    | ⊟-Layer Types (1)                               |                                                                     |
| Number of Layers: 2<br>Components: 24<br>Total of Components: 48<br>Compartment (16)<br>Total of Components: 48<br>Compartment (16)<br>Total of Components: 49<br>Compartment<br>Suda<br>Total of Components: 49<br>Compartment<br>Side<br>Detail<br>Compartment (26 5912)<br>Compartment (26 5912)<br>Compartment (26 5912)                                                                                                    | Layer Type 1                                    |                                                                     |
| Componente: 24<br>Total of Componente: 48<br>Compartment (16)<br>Images for Packaging Report<br>front<br>Front<br>Compartment<br>Side<br>Detail<br>Packaging Compartment<br>Bounding Box<br>Detail<br>Packaging Compartment<br>Bounding Box<br>Compartment<br>Bounding Box<br>Compartment<br>Compartment<br>Compartment<br>Bounding Box<br>Compartment<br>Compartment<br>Compa                                                                                                    | -Number of Layers: 2                            |                                                                     |
| Total of Components: 48     Compartment (16)     Images for Packaging Repor     front     front     front     Side     Detail      Result #2 (56 912)                                                                                                    | - Components: 24                                |                                                                     |
| Compartment (16)  fiont fiont                                                                                                    | - Total of Components: 48                       | All lavers                                                          |
| Images for Packaging Report     front     front                                                                                                    | E-Compartment (16)                              | Parts A                                                             |
| in front<br>in front<br>in fro                                                                                                    | Images for Packaging Report                     | Compartment                                                         |
| Front front<br>Front<br>Fro |                                                 | Reinden Bay                                                         |
| set as default<br>Container layer 2<br>Parts<br>Compartment<br>Bounding Box<br>Detail                                                                                                    | -deducer front                                  |                                                                     |
| Result #2 (56 913)                                                                                                    |                                                 | set as default                                                      |
| Parts<br>Compartment<br>Bounding Box<br>Detail<br>Parts<br>Compartment<br>Bounding Box                                                                                                    |                                                 | Container laver 2                                                   |
| Parts<br>Compartment<br>Bounding Box<br>Detai<br>Parts<br>Compartment<br>Bounding Box<br>Compartment<br>Bounding Box<br>Compartment<br>Bounding Box<br>Compartment<br>Bounding Box<br>Compartment<br>Bounding Box<br>Compartment<br>Bounding Box<br>Compartment<br>Bounding Box<br>Compartment<br>Bounding Box<br>Compartment<br>Bounding Box<br>Compartment<br>Box<br>Compartment<br>Compartment<br>Compartment<br>Compartment                                                                                                    |                                                 | Darte Oliver                                                        |
| Presult #2 (56 912)                                                                                                    |                                                 | Comparison Comparison                                               |
| Pesult #2 (56 912)                                                                                                    |                                                 | 14 Comparches Rev                                                   |
| Side         Detail           • Result #2 (56 91%)         • Result #2 (56 91%)                                                                                                    |                                                 | Bounding Box                                                        |
| Detail                                                                                                    | sector- Side                                    |                                                                     |
| Detail                                                                                                    |                                                 | فراي الحراي الحراي الحراي الحراي الحراي                             |
| Detail                                                                                                    |                                                 | TAT AT AT AT AT AT                                                  |
| Result #2 (56 91%)     Result #2 (56 91%)                                                                                                    | Detail                                          | I BE THE THE THE THE T                                              |
| <ul> <li></li></ul>                                                                                                    |                                                 |                                                                     |
| 2 Rate #2 (64 959)                                                                                                    | Besuit #2 (56 912)                              |                                                                     |
|                                                                                                    | (2) Rate #2 (64 953)                            |                                                                     |

#### 16. Show or remove single layers

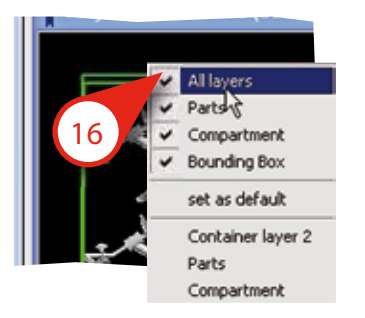

Via the context menu (right mouse-click) you can show or remove single layers within the container.

## 17. Create the packing instructions

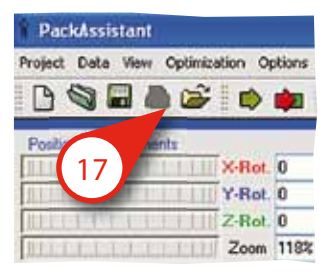

#### PackAssistant

Project Data View Optimization Options Window Help

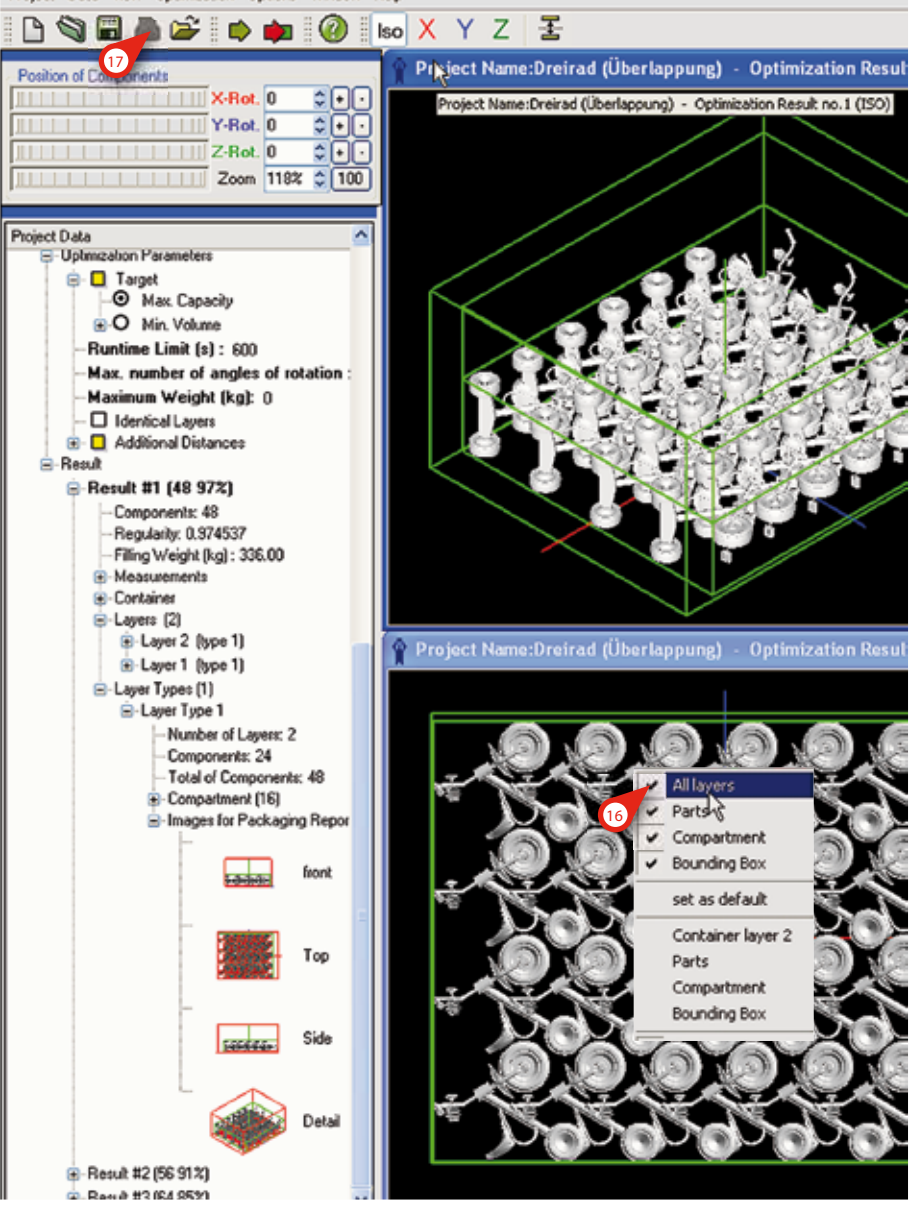

#### Contact

PACKAssistant is a joint development of:

Fraunhofer-Institut for Algorithms and Scientific Computing SCAI Schloss Birlinghoven 53754 Sankt Augustin

www.packassistant.de/

Sales department:

scapos AG Schloss Birlinghoven 53754 Sankt Augustin Tel.: 02241-14-2819 Fax: 02241-14-2817 thorsten.bathelt@scapos.com www.scapos.com

MVI SOLVE-IT GmbH Knorrstr. 135 80937 München

Kontakt Dr. Michael Kraus Michael.Kraus@solve-it-mvi.com Phone: 089-31813-285 Fax.: 089-3165825 http://www.solve-it-mvi.com/